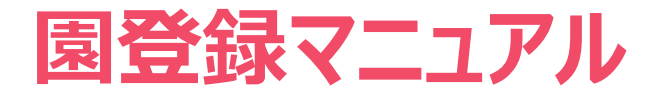

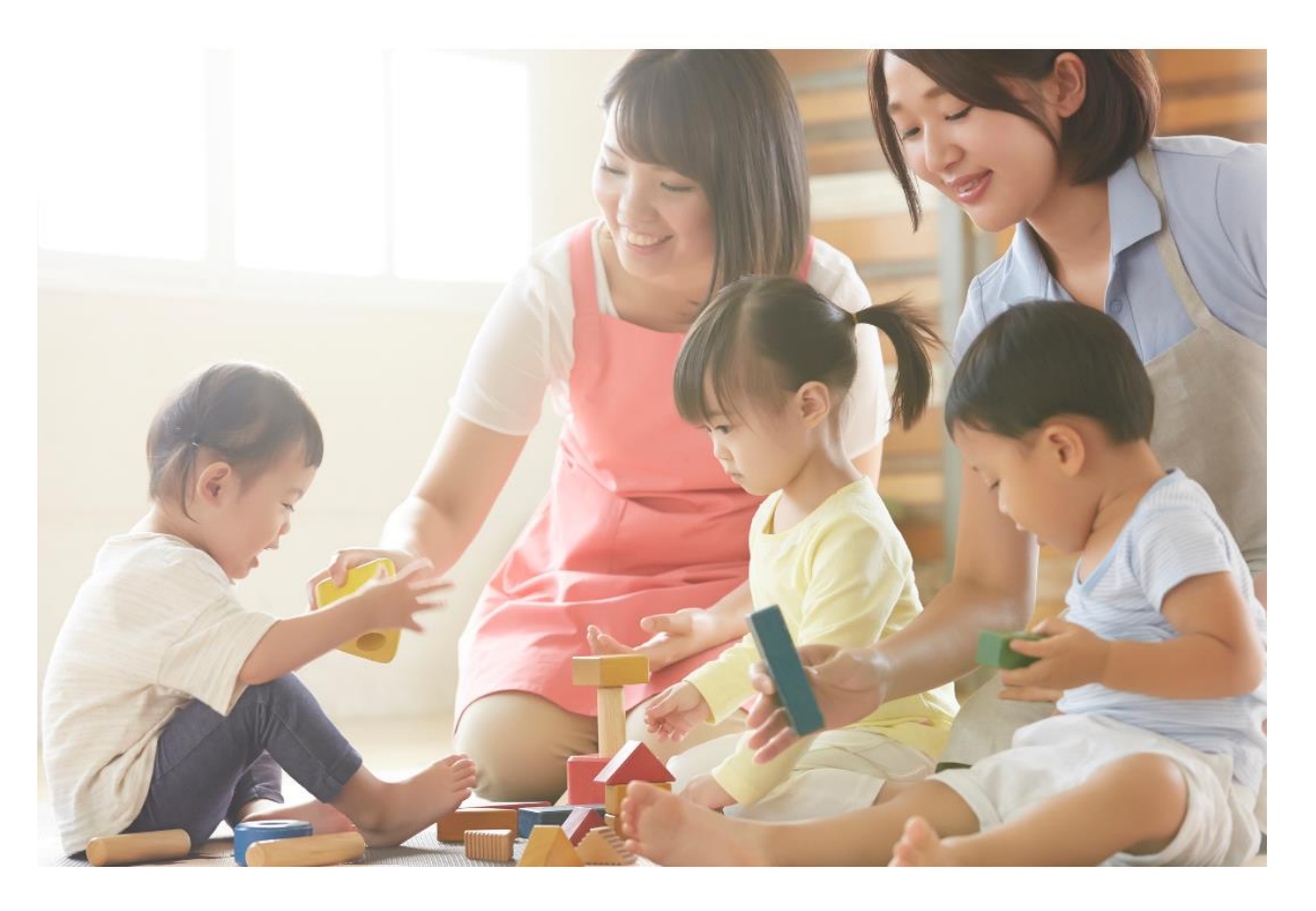

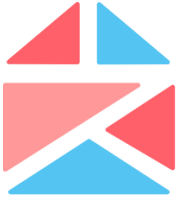

理想の園を[探せる][比べる][見学できる] えんみっけ!

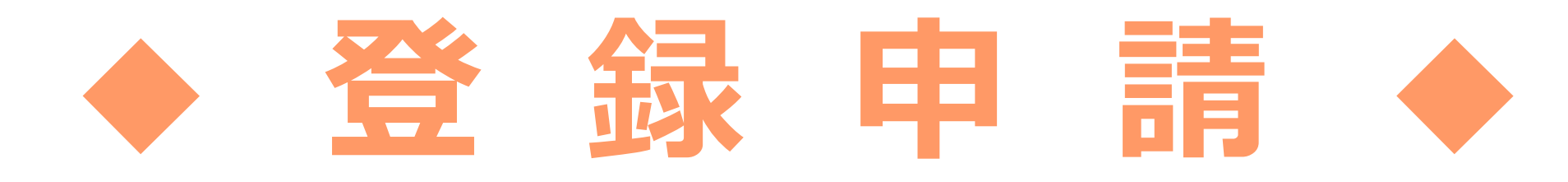

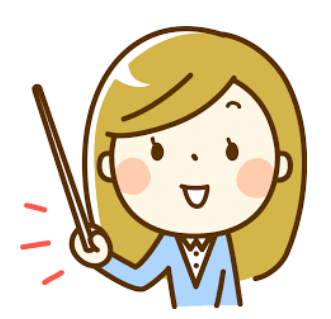

Eメールやスマートフォンなどの携帯端末の設定 により、ご案内メールや見学予約メールが自動 的に迷惑メールなどに振り分けられて 届かない 可能性がございますのでご注意ください。 ドメイン指定受信で「@link-timesgr.co.jp」 及び「@enmikke.jp」を許可するように設定 してください。 えんみっけ!サイトを開きます

# えんみっけ!サイトを開いてみましょう

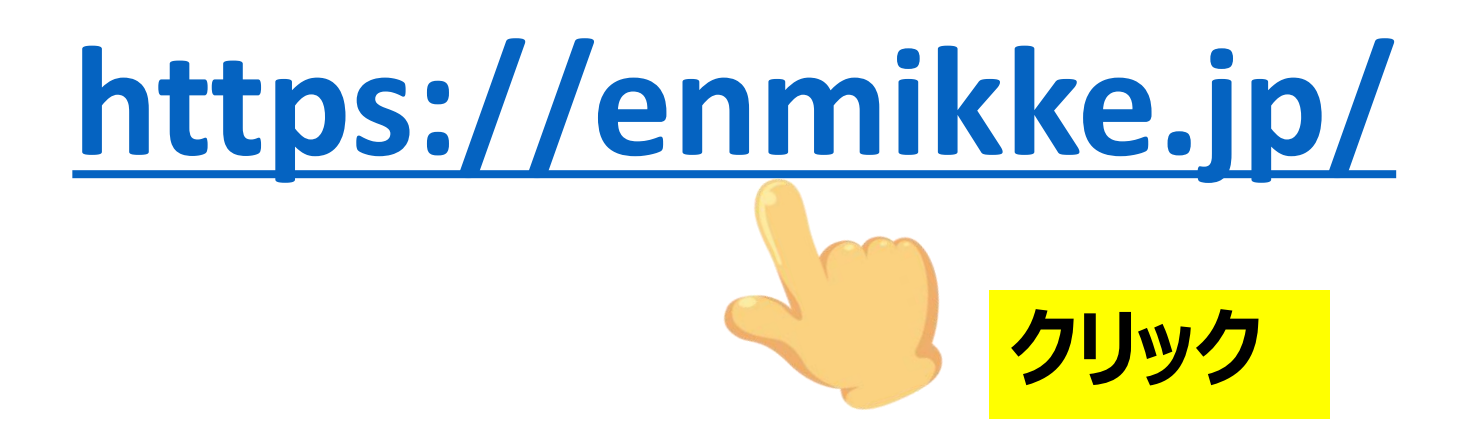

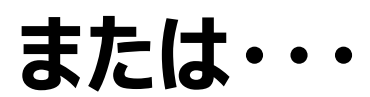

えんみっけ!サイトを開きます

## グーグルでえんみっけ!サイトを検索してみましょう

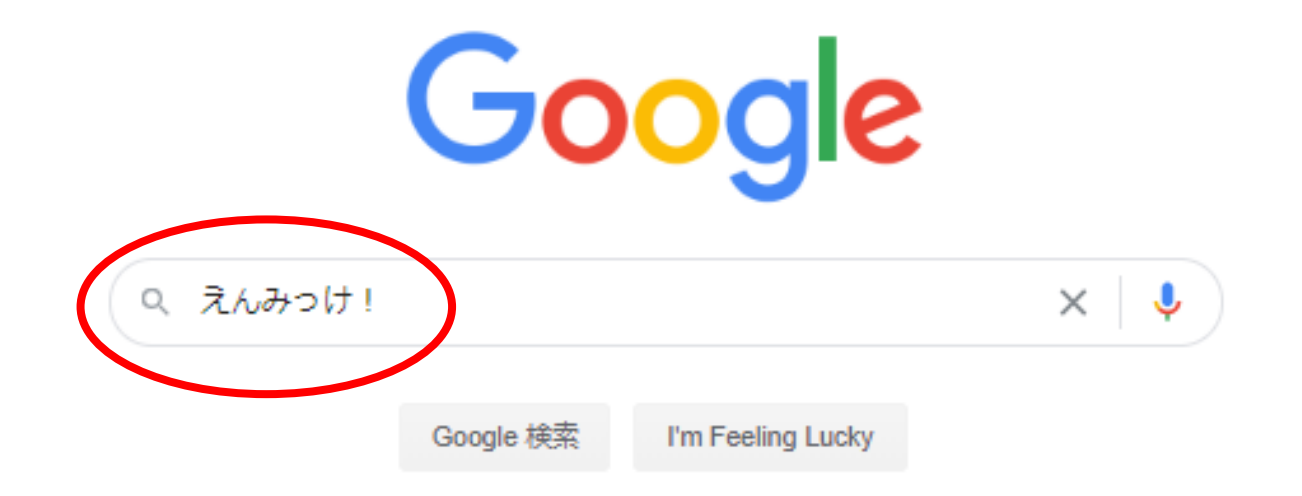

#### えんみつけ!サイトを開きます

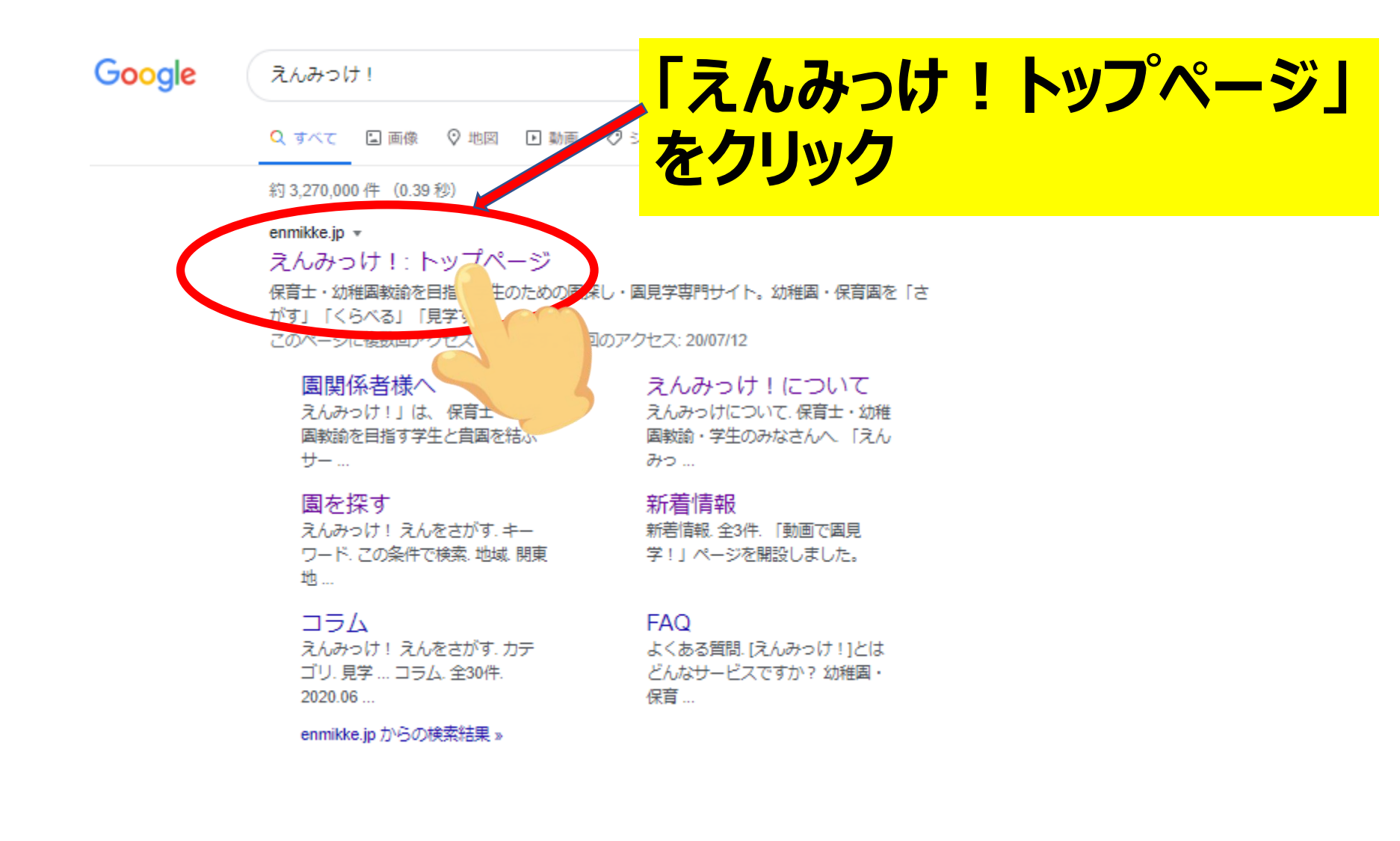

### えんみっけ!サイトのページが開きました

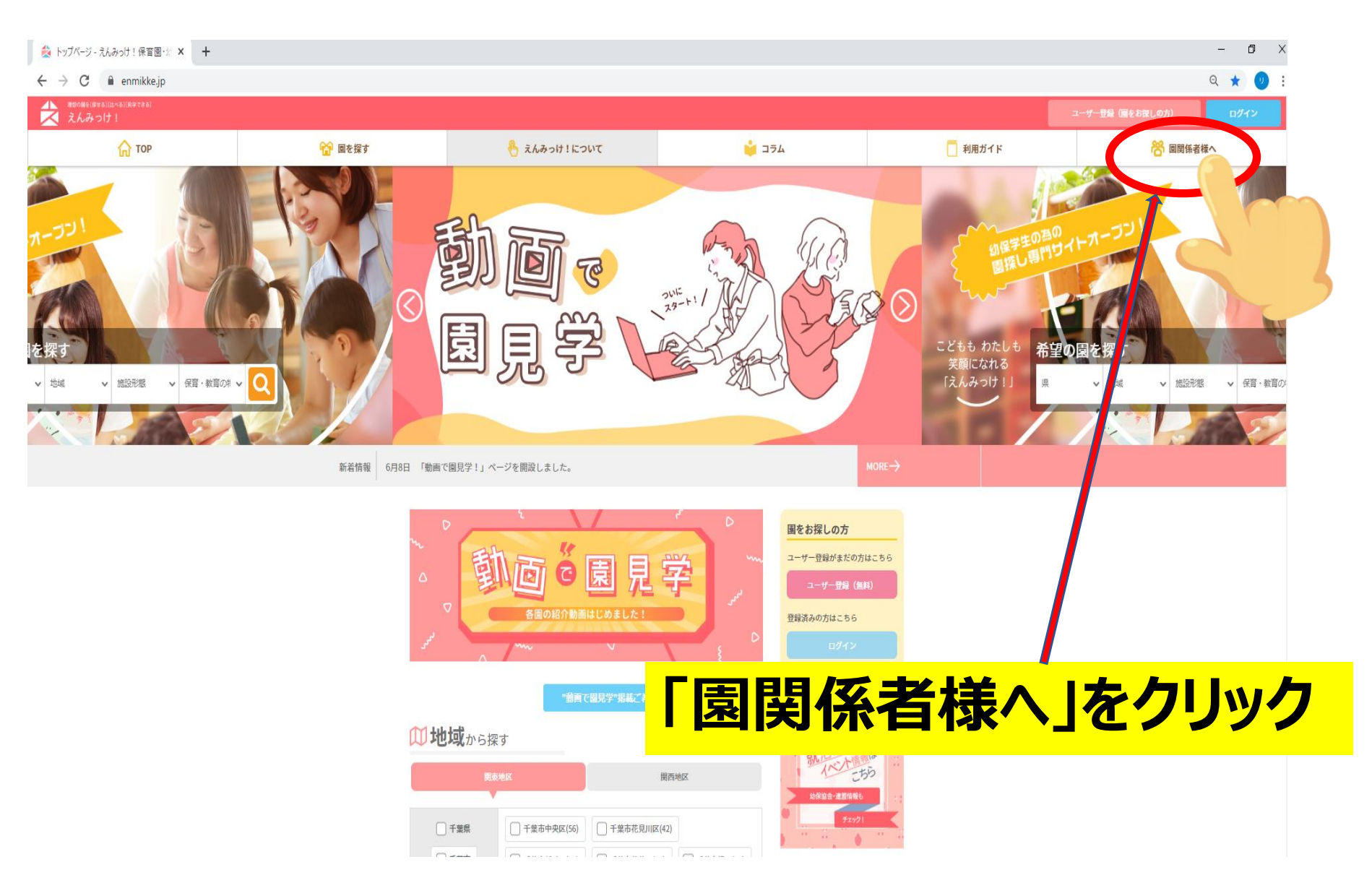

#### 申し込み画面に進みます

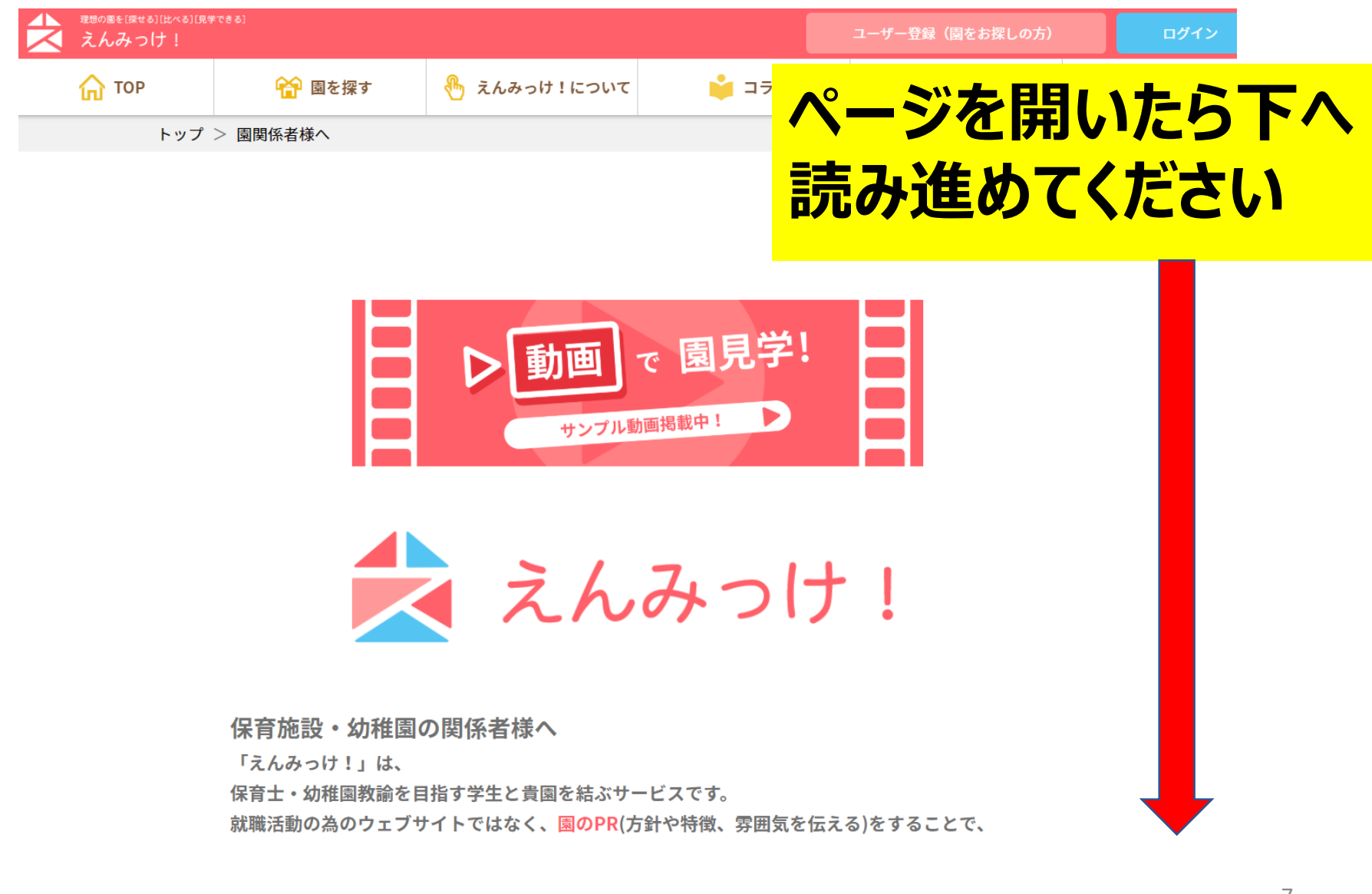

#### 申し込み画面に進みます

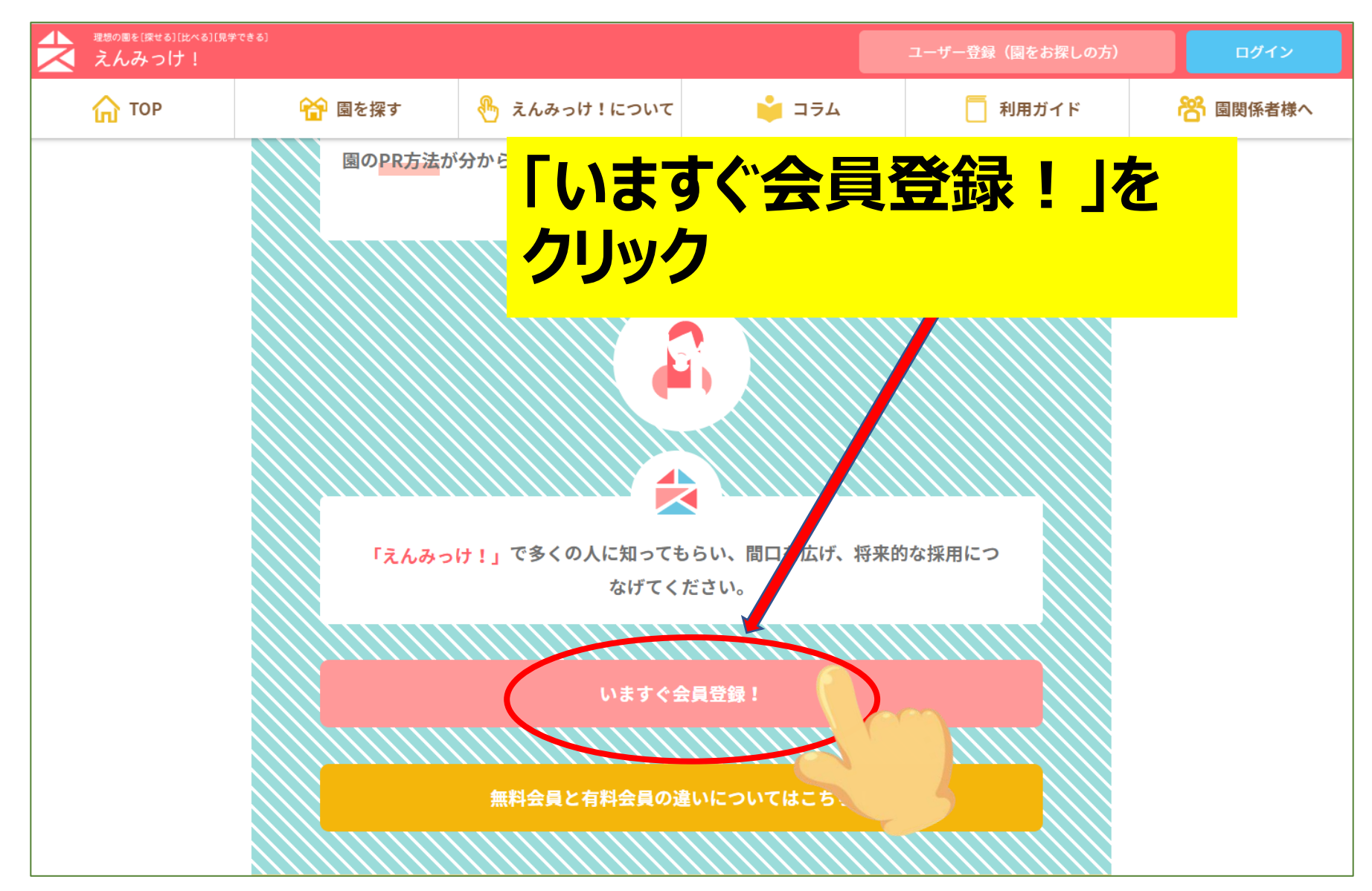

#### 申し込み画面が表示されました ~申し込み情報の入力 各項目を選択・入力していきます~

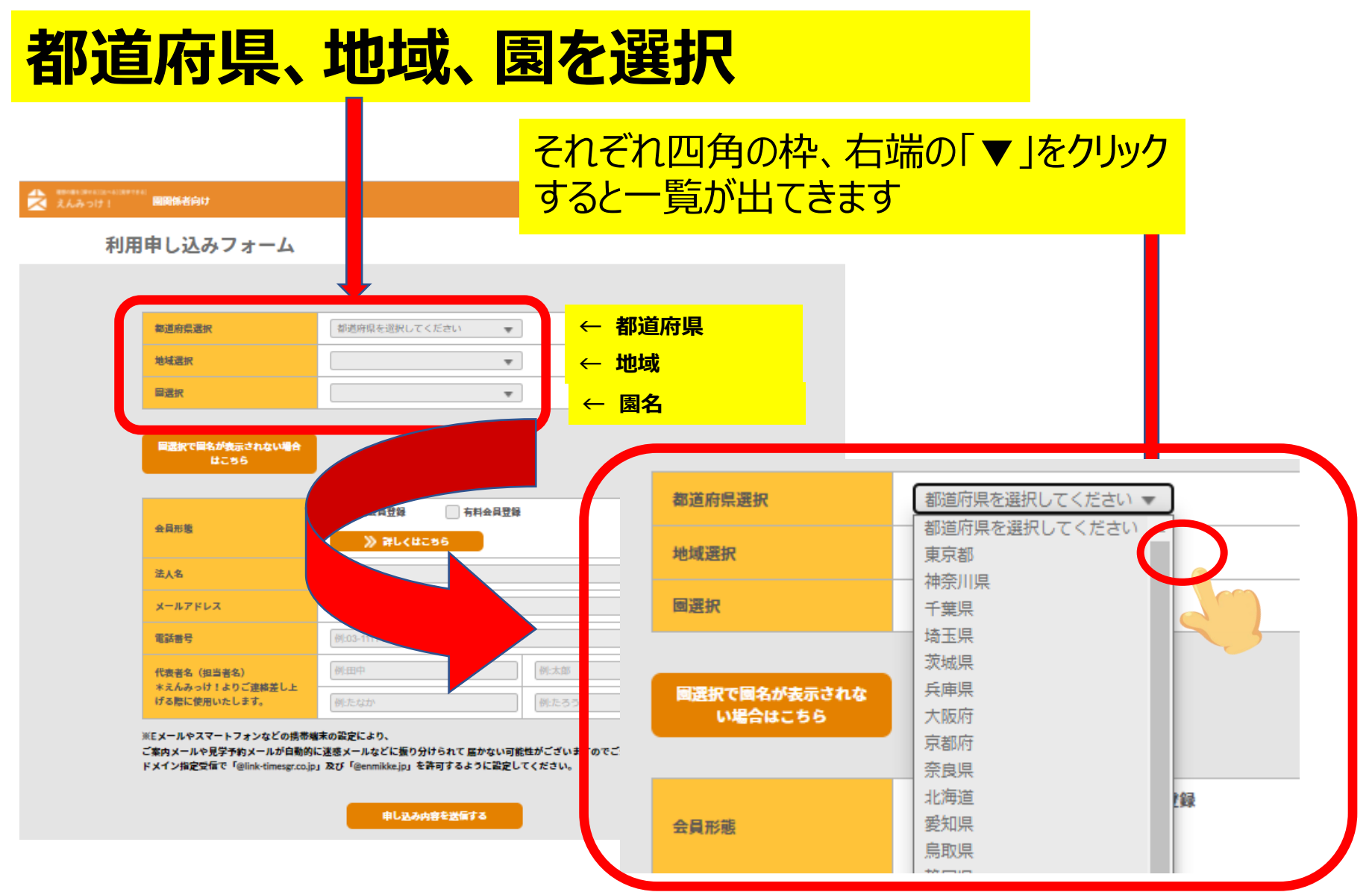

#### 申し込み情報の入力 各項目を選択・入力していきます

前頁で、都道府県、地域、園名が選択する一覧にない場合もあります。その場合は14ページに進んでください

都道府県を選択してください

Ŧ

\*

Ŧ

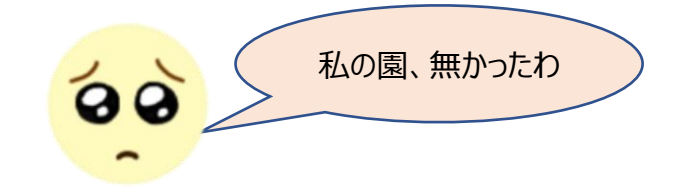

#### えんみっけ! 国間係者向け

## \_\_\_\_\_

#### 都道府県はあったけど、地域がない。 都道府県、地域はあったのに園名がない。 …など選択一覧に出てこないパターンはいくつかあります。

| 國選択で國名が表示されない場合 |
|-----------------|
| <b>#</b> 286    |

利用申し込みフォーム

都道府県選択

地域選択

國選択

|                                                                                        | ✓ 無料会員登録                |        | 都這府県選択       | 都道府県を選択してください ▼   | J |
|----------------------------------------------------------------------------------------|-------------------------|--------|--------------|-------------------|---|
| 会員形態                                                                                   | ≫ 詳しくはこちら               |        |              | ─ 都道府県を選択してください _ |   |
| 法人名                                                                                    | 法人名                     |        | 地域選択         | 東京都               |   |
| y-11781.7                                                                              | Manuality 192 Owned and |        |              | 神奈川県              |   |
| x-117 FVA                                                                              | Prienmikke izoigmai.com |        | 國選択          | 千葉県               |   |
| 電話書号                                                                                   | 例:03-1111-2222          |        |              | 埼玉県               |   |
| 代表著名(担当著名)<br>*えんみっけ!よりご連結差し上<br>げる際に使用いたします。                                          | 例:田中                    | 例:太郎   |              | 茨城県               |   |
|                                                                                        | 例たなか                    | 例たろう   | 國選択で國名が表示されな | 兵庫県               |   |
|                                                                                        |                         |        | い場合はこちら      | 大阪府               |   |
| ※Eメールやスマートフォンなどの病が痛不の転走により、<br>ご案内メールや見学予約メールが自動的に迷惑メールなどに振り分けられて 届かない可能性がございますのでご注意く; |                         |        |              | 京都府               |   |
| ドメイン指定受情で「@link-timesgr.co.jp」及び「@enmikke.jp」を許可するように設定してください。                         |                         | てくたさい。 |              | 奈良県               |   |
| 由日本市会主要行大大                                                                             |                         |        | 会員形態         | 北海道               | 録 |
|                                                                                        |                         |        |              | 愛知県               |   |
|                                                                                        |                         |        |              | 烏取県               |   |
|                                                                                        |                         |        |              |                   |   |

#### 申し込み情報の選択・入力

#### 9ページで都道府県、地域、園名選択が出来た方は 更に同じ画面の下の枠を入力していきます。

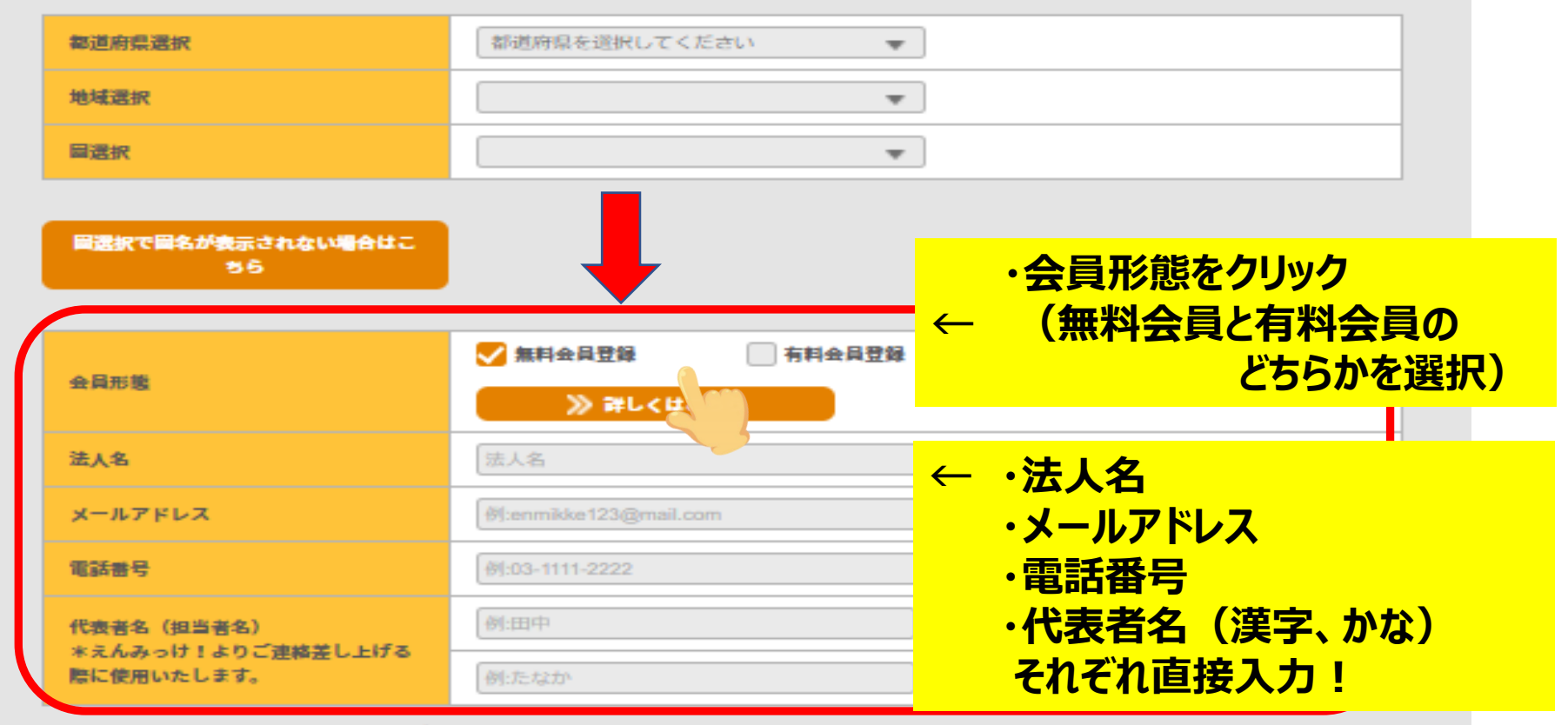

※Eメールやスマートフォンなどの携帯端末の設定により、

ご案内メールや見学予約メールが自動的に迷惑メールなどに振り分けられて届かない可能性がございますのでご注意ください。 ドメイン指定受信で「@link-timesgr.co.jp」及び「@enmikke.jp」を許可するように設定してください。

申し込み内容を送信する

#### 全て入力したら・・・

| 会員形態                       | <ul> <li>✓ 無料会員登録</li> <li>○ 有料会員登録</li> <li>○ 詳しくはこちら</li> </ul> |  |  |
|----------------------------|-------------------------------------------------------------------|--|--|
| 法人名                        | 法人名                                                               |  |  |
| メールアドレス                    | 例:enmikke123@mail.com                                             |  |  |
| 電話番号                       | 例:03-1111-2222                                                    |  |  |
| 代表者名(担当者名)<br>*えんみっけ!よりご連絡 | 例:田中 例:太郎                                                         |  |  |
| 差し上げる際に使用いたし<br>ます。        | 例:たなか 例:たろう                                                       |  |  |

※Eメールやスマートフォンなどの携帯端末の設定により、

ご案内メールや見学予約メールが自動的に迷惑メールなどに振り分けられて 届かない可能性がございますのでご 注意ください。

ドメイン指定受信で「@link-timesgr.co.jp」及び「@enmikke.jp」を許可するように設定してください。

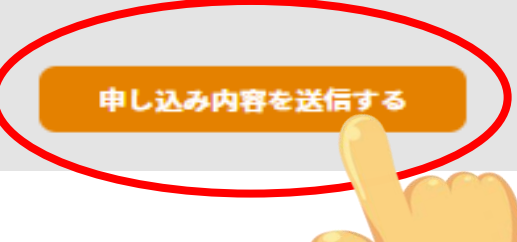

## 「申し込み内容を送信する」をクリック

申し込み内容を送信すると・・・ 申請完了画面が出てきます。

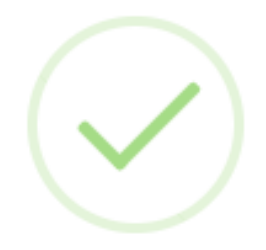

完了

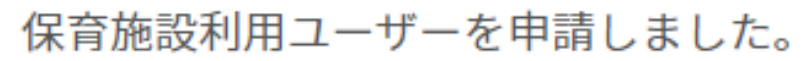

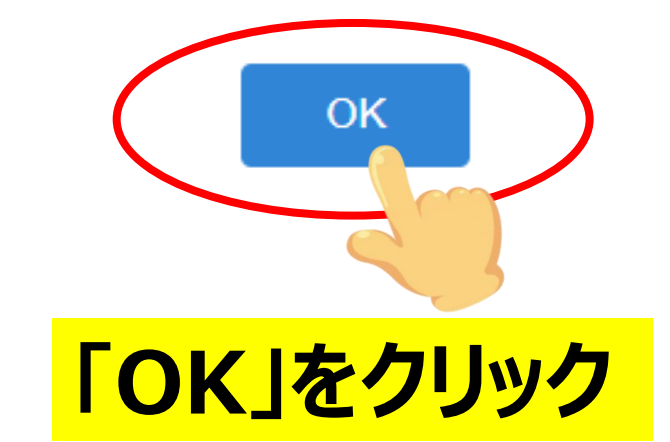

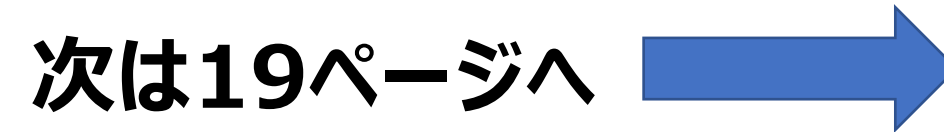

#### ~10ページで都道府県、地域、園名が見つからなかっ方~

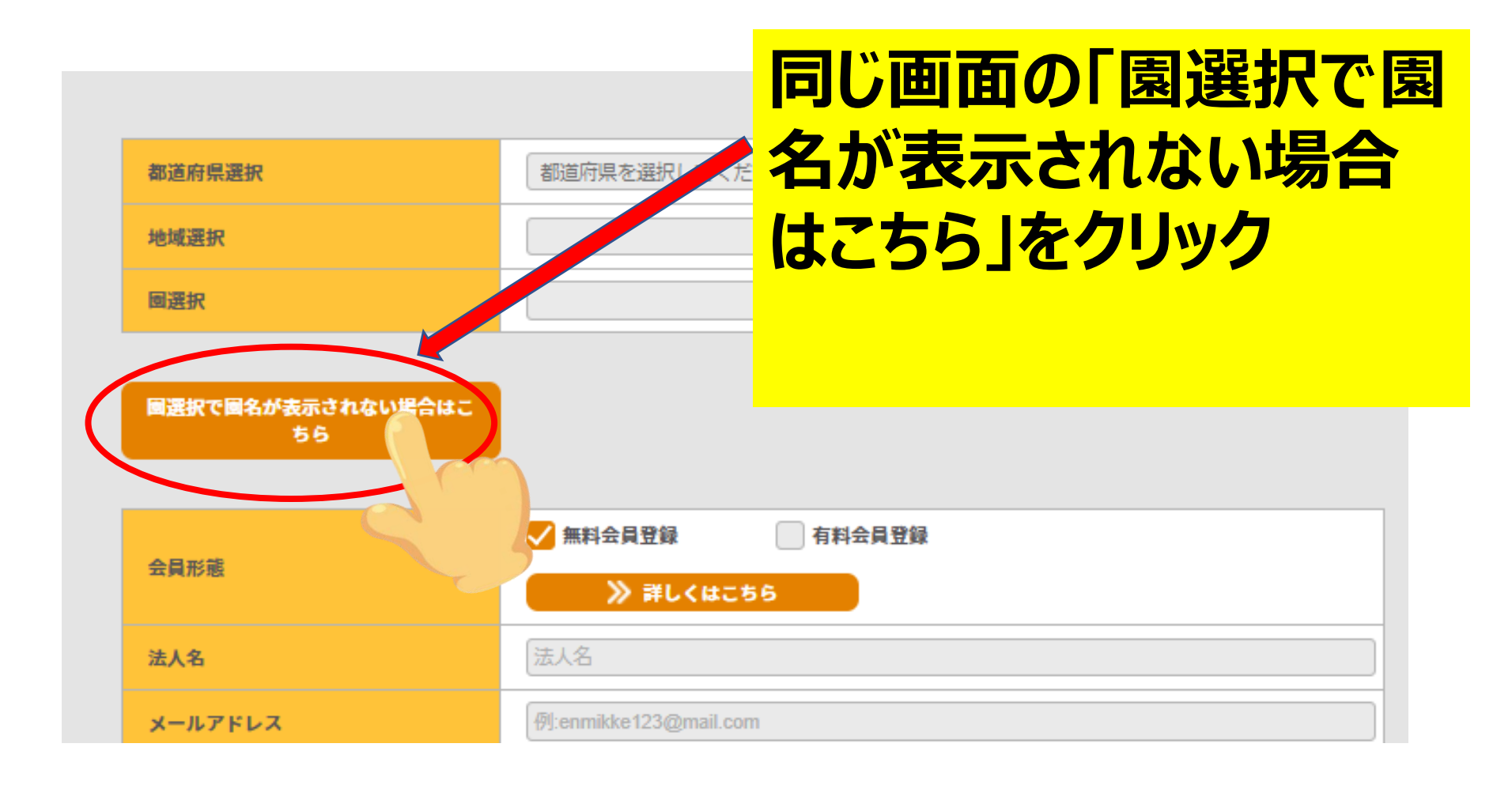

## 園名等、直接入力する画面が出てきます

## 各項目を選択、入力してください

| 國名   |      | 周名            |                                                                                                    |
|------|------|---------------|----------------------------------------------------------------------------------------------------|
| 住所   | 郵便番号 | (1)           | <ul> <li> <ul> <li>             ・國名…直接入力             ・郵便番号…直接入力             ・都道府県…四角枠▼をクリック</li></ul></li></ul> |
|      | 都道府県 | 地域を選択してください   | ·市区町村…直接入力<br>·住所以降…直接入力                                                                                        |
|      | 市区町村 | 市区町村          | ・運営形態…四角枠▼をクリック<br>一覧より選択                                                                                       |
|      | 住所以降 | 住所以降          |                                                                                                    |
| 運営形態 |      | 運営形態を選択してください |                                                                                                    |

## 更に同じ画面の下の枠を入力していきます。

| 会員形態                                          | <ul> <li>✓ 無料会員登録</li> <li>↓ 育料会員登録</li> <li>▶ 詳しくはこ</li> </ul> | ← ・会員形態をクリック<br>(無料会員と有料会員の |
|-----------------------------------------------|-----------------------------------------------------------------|-----------------------------|
| 法人名                                           | 法人名                                                             | どちらかを選択)                    |
| メールアドレス                                       | 例:enmikke123@mail.com                                           | ← ·法人名                      |
| 電話番号                                          | 例:03-1111-2222                                                  | ・メールアドレス<br>・ 東手来号          |
| 代表者名(担当者名)<br>*えんみっけ!よりご連絡差し上げる<br>際に使用いたします。 | 例:田中                                                            | ・代表者名(漢字、かな)                |
|                                               | 例:たなか                                                           | それぞれ直接入力!                   |

ドメイン指定受信で「@link-timesgr.co.jp」及び「@enmikke.jp」を許可するように設定してください。

申し込み内容を送信する

| 会員形態                               | <ul> <li>✓ 無料会員登録</li> <li>○ 有料会員登録</li> <li>&gt; 詳しくはこちら</li> </ul> |  |  |
|------------------------------------|----------------------------------------------------------------------|--|--|
| 法人名                                | 法人名                                                                  |  |  |
| メールアドレス                            | 例:enmikke123@mail.com                                                |  |  |
| 電話番号                               | 例:03-1111-2222                                                       |  |  |
| 代表者名(担当者名)                         | 例:田中 例:太郎                                                            |  |  |
| * えんみつけ : よりご連絡差し上げる<br>際に使用いたします。 | 例:たなか 例:たろう                                                          |  |  |

※Eメールやスマートフォンなどの携帯端末の設定により、

ご案内メールや見学予約メールが自動的に迷惑メールなどに振り分けられて 届かない可能性がございますのでご注意ください。 ドメイン指定受信で「@link-timesgr.co.jp」及び「@enmikke.jp」を許可するように設定してください。

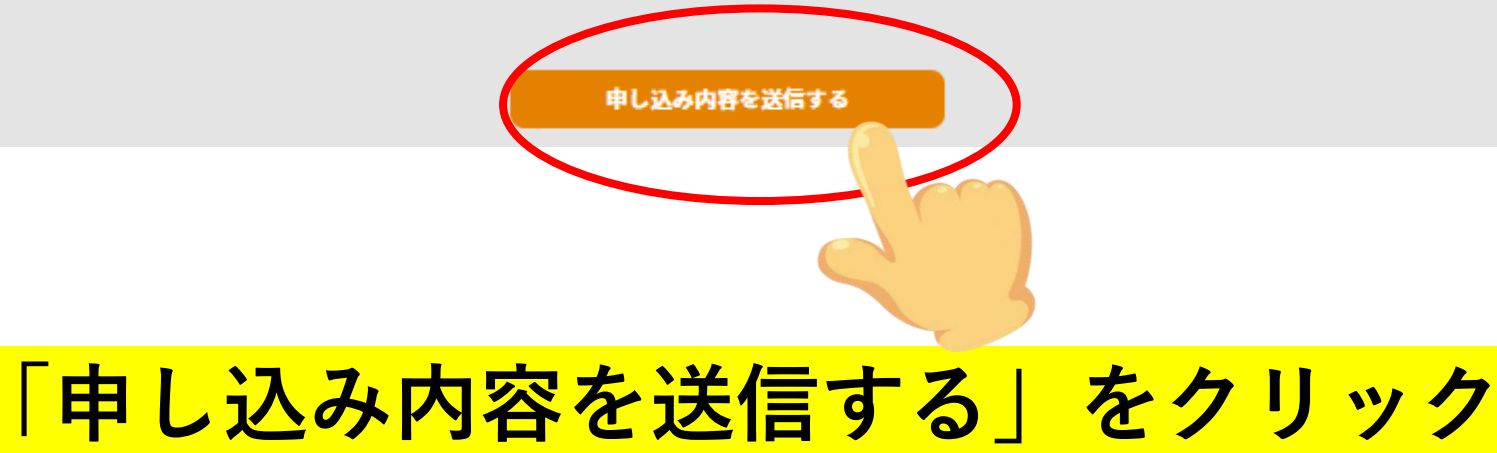

申し込み内容を送信すると・・・ 申請完了画面が出てきます。

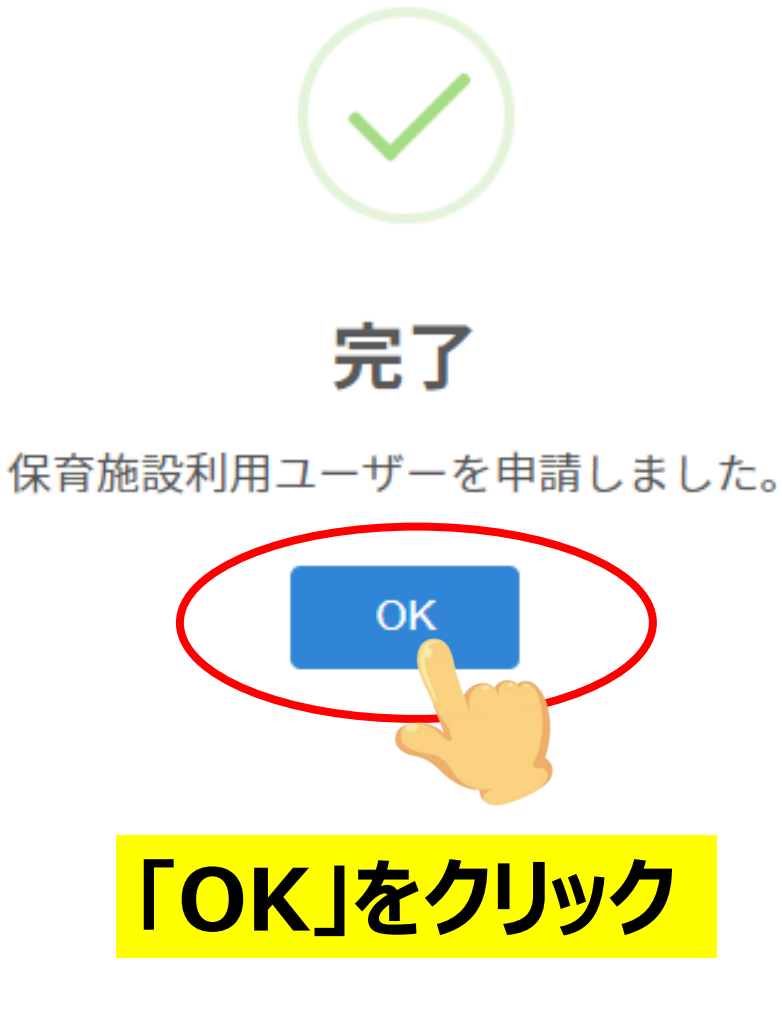

## 申請受付の自動配信メールが届きます。 メール件名:【えんみっけ!】利用登録申し込みご登録ありがとうございます

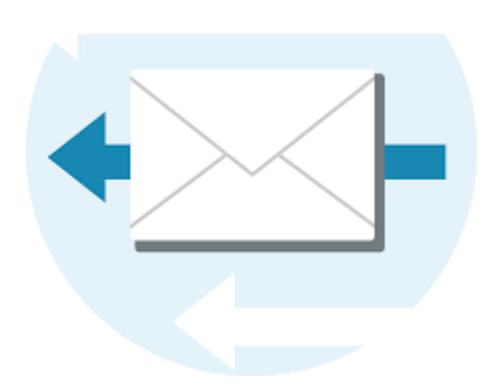

※Eメールやスマートフォンなどの携帯端末の設定により、ご案内メール や見学予約メールが自動的に迷惑メールなどに振り分けられて 届かな い可能性がございますのでご注意ください。 ドメイン指定受信で「@link-timesgr.co.jp」及び「@enmikke.jp」 を許可するように設定してください。

## 申請受付のお電話がかかってきます

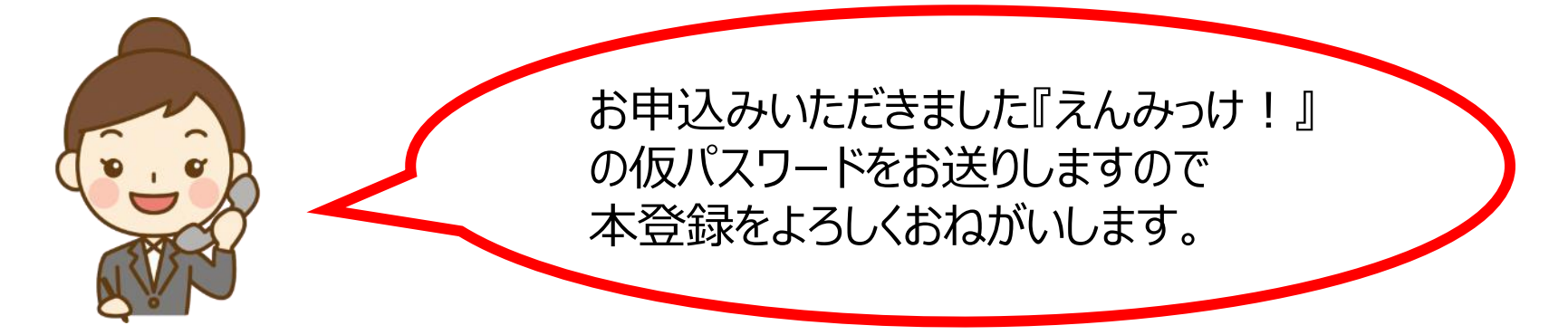

## 仮パスワード記載の自動配信メールが届きます。 メール件名: 【えんみっけ!】ご登録ありがとうございます

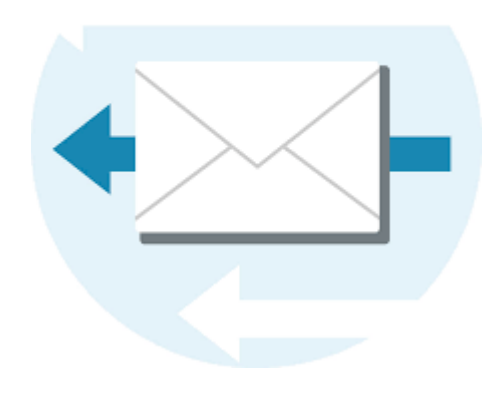

仮パスワード発行メールが届いたら、 いよいよ本登録です!

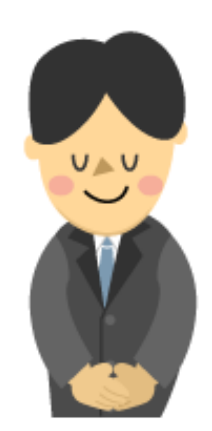

# ◆パスワード変更◆

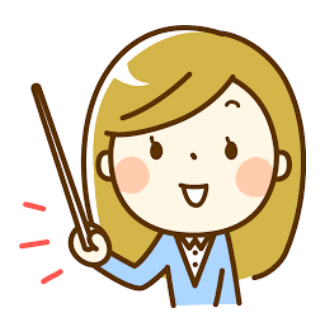

Eメールやスマートフォンなどの携帯端末の設定 により、ご案内メールや見学予約メールが自動 的に迷惑メールなどに振り分けられて 届かない 可能性がございますのでご注意ください。 ドメイン指定受信で「@link-timesgr.co.jp」 及び「@enmikke.jp」を許可するように設定 してください。

パスワードを変更します

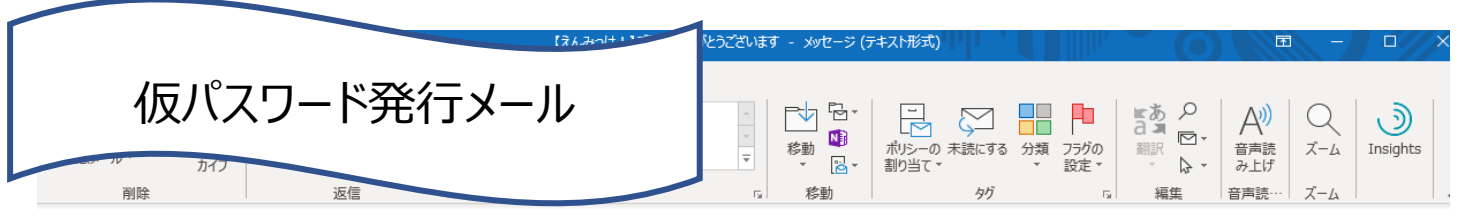

効期限 2020/08/13

#### 【えんみっけ!】ご登録ありがとうございます

R えんみっけ! <info.enmikke@link-timesgr.co.jp> 宛先 上来 - comm アイテム保持ポリシー Junk Email (30日)

() このアイテムは、29日後に期限が切れます。このアイテムの期限を延長するには、別のアイテム保持ポリシーを適用してください。

えんみっけ! へご登録いただきありがとうございます。

ご登録いただいたアカウントは仮登録状態です。 下記の URL でログインの上、パスワード変更を行い、本登録を行なってください。

・園名:上條幼稚園

・登録区分:有料会員

・ご登録されたメールデトレス・

・パスワード:201Q1xZHR2CZ0mYt

http://stage.enmikke.jp/nursery/login/

※本メールはシステムより

り返信されましてもお答えすることができません。

株式会社リンク えんみっけ!運用事務局 E-mail: <u>info.enmikke@link-timesgr.co.jp</u> URL: <u>https://www.link-timesgr.co.jp/</u> 仮パスワードメールに記載されているURL をクリック

仮パスワードには有効期限(発行日から30 日間)があるので、メールが届いたら早めに 本登録をしましょう! 期限が切れてしまった際はえんみっけ!事務 局へ連絡ください。

∽ 返信

→ 転送 ・・・

2020/07/14 (火) 11:30

22

ログインしてからパスワード変更へ

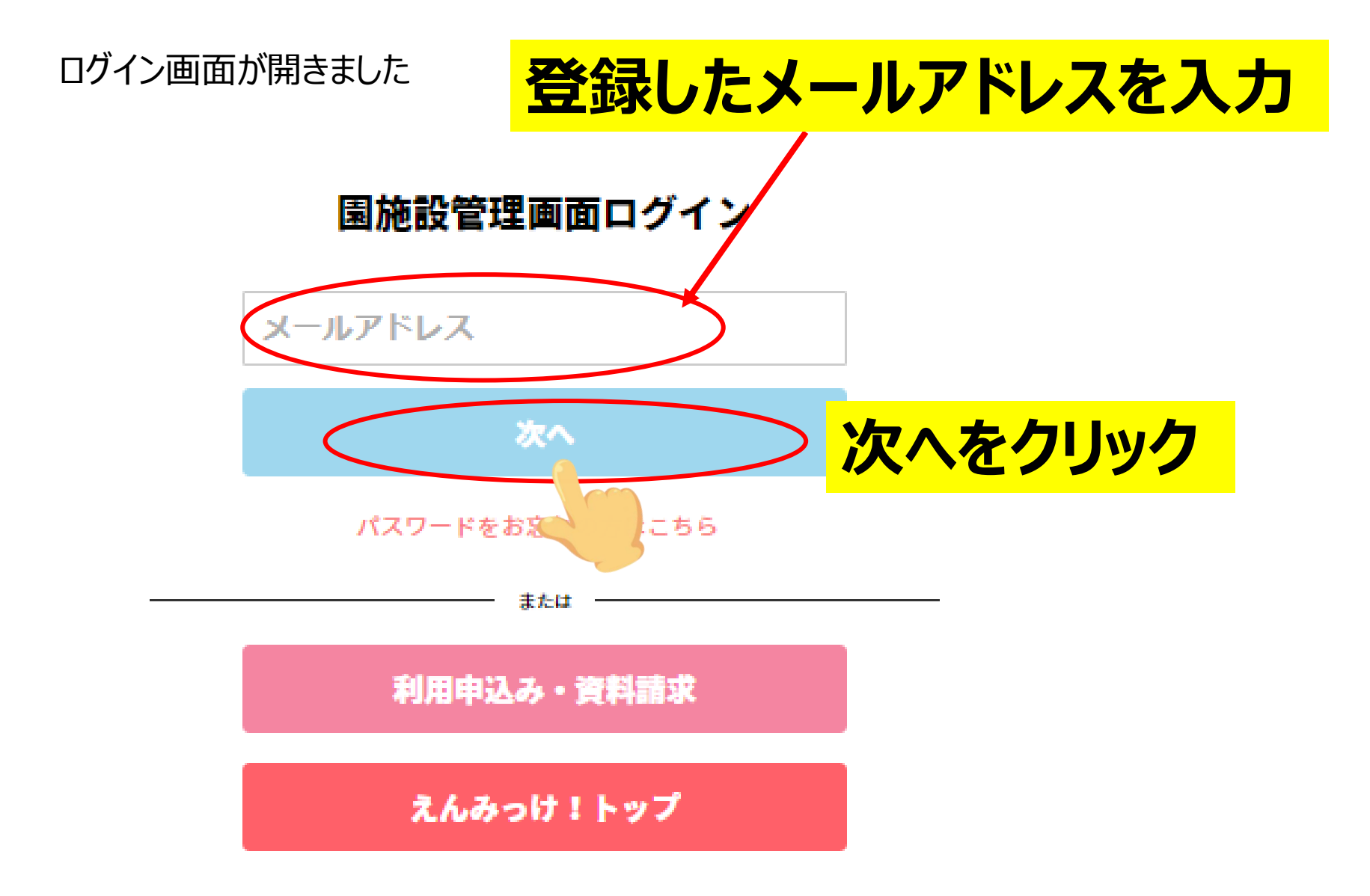

#### ログインパスワード変更

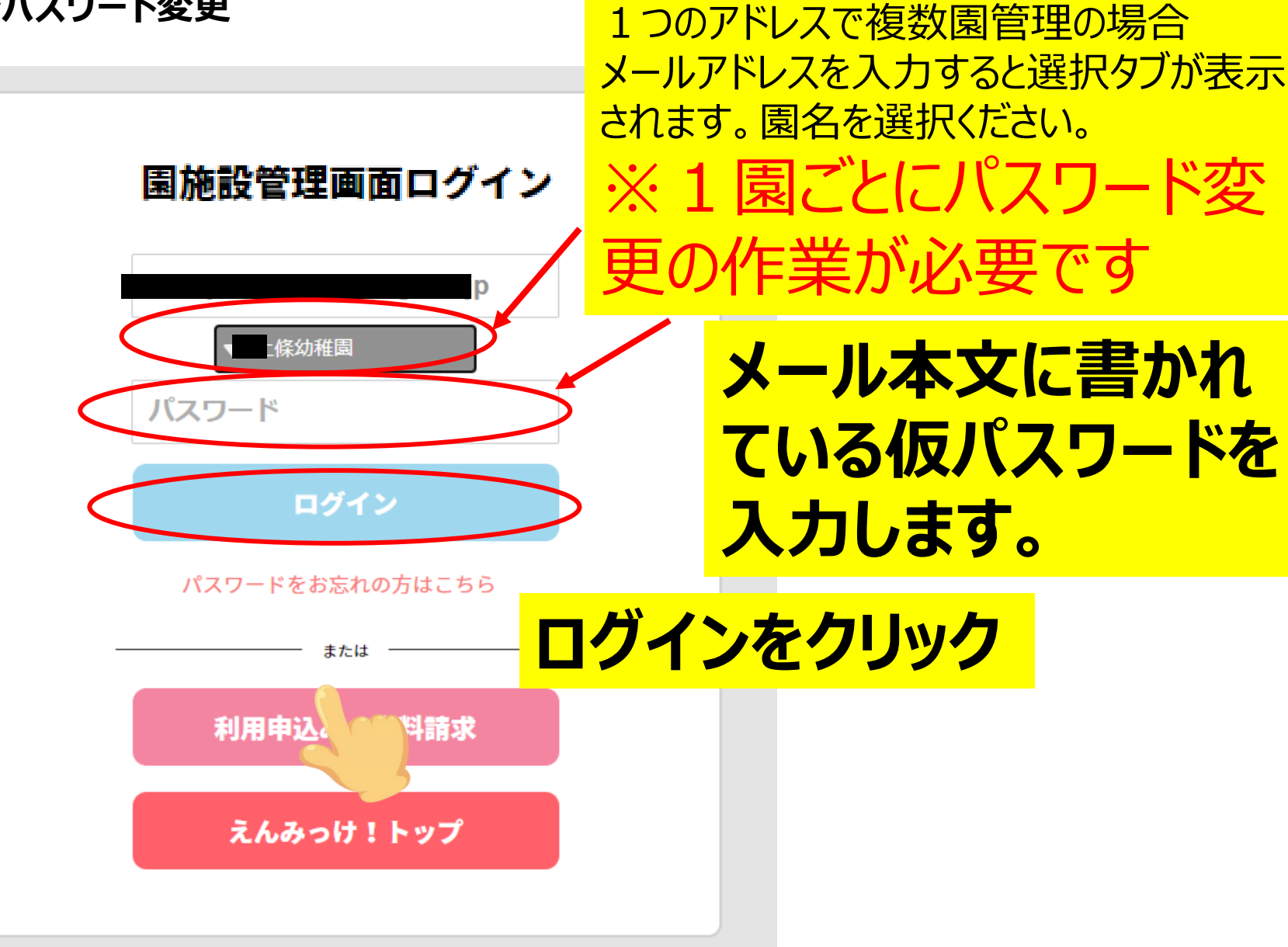

#### パスワードを変更

#### メールに書かれていたパスワードは仮パスワードです。

## 新しいパスワードを入力します

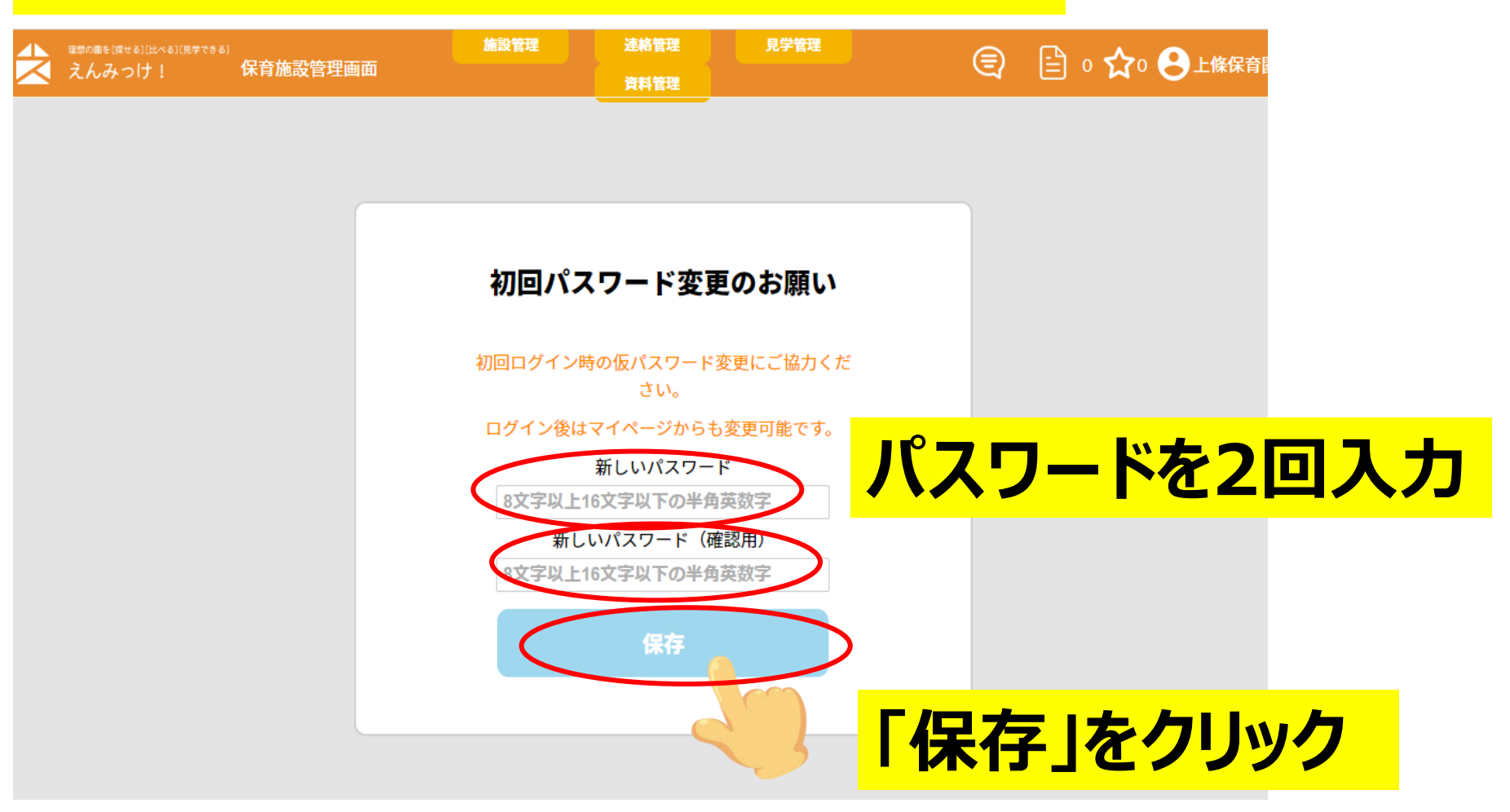

#### パスワード変更が完了しました!!

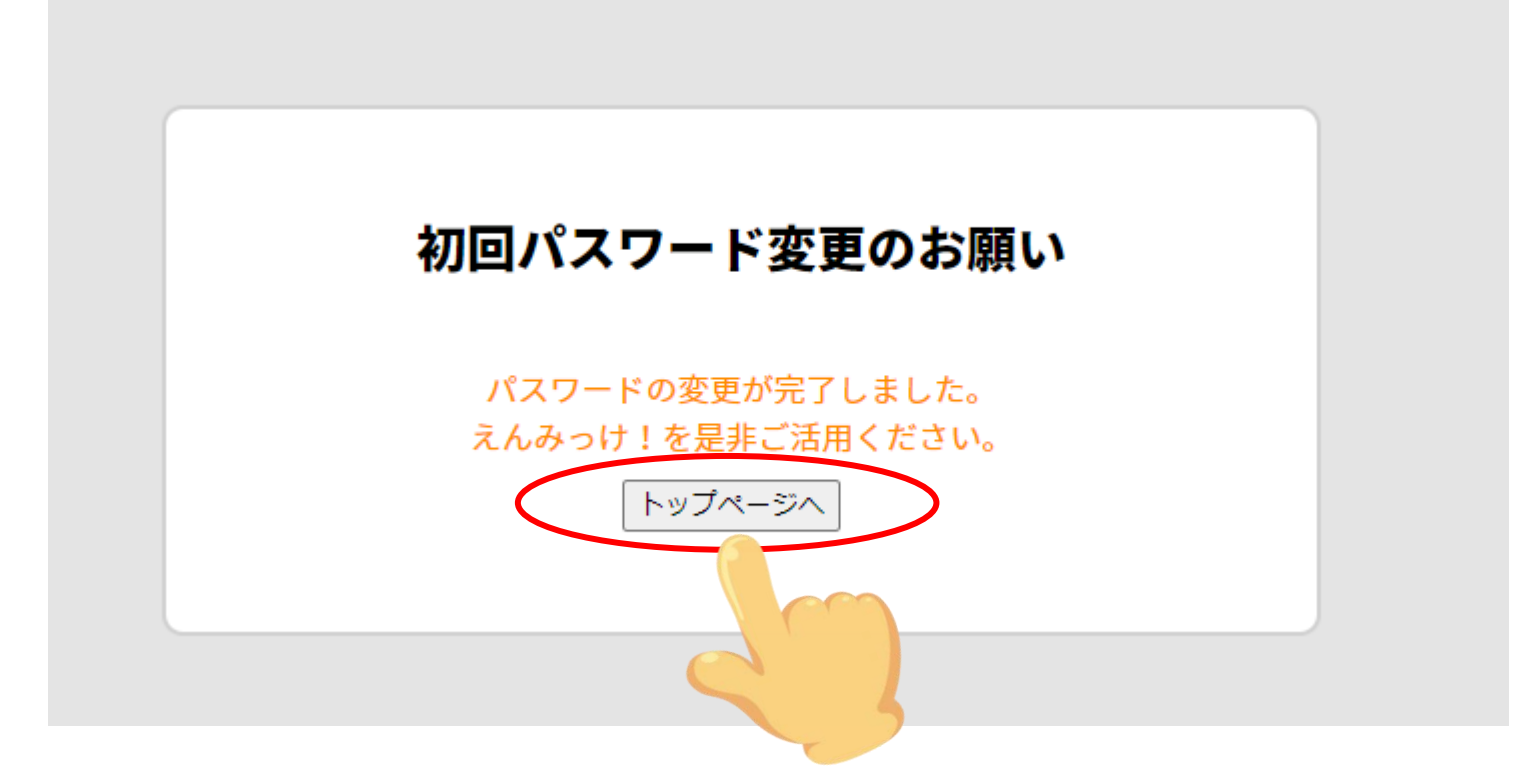

トップページをクリックして園の情報を登録してみましょう! 園情報の登録方法は「えんみっけ!園施設情報登録マニュアル」を ご参照ください。